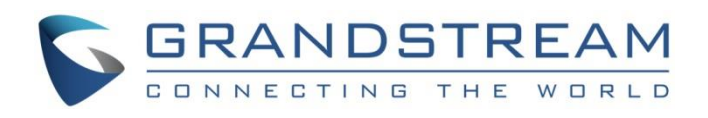

# Grandstream Networks, Inc.

How to Configure GDMS Server Address of Devices

**User Guide** 

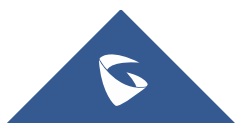

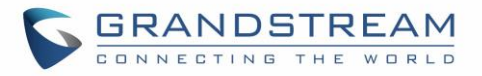

# **Table of Contents**

| JESTION                                                                                        | Ql |
|------------------------------------------------------------------------------------------------|----|
| OLUTIONS                                                                                       | SC |
| Solution 1: How to Modify ACS URL of the Device4                                               | S  |
| Solution 2: How to Configure Server Address in the Device4                                     | S  |
| Solution 3: How to Batch Distribute Configuration Template from DHCP                           | S  |
| Solution 4: How to Batch Configure the TR-069 Server Address of the Device via GAPS Platform 6 | S  |

# **Table of Figures**

| Figure 1:ACS URL                       | 4 |
|----------------------------------------|---|
| Figure 2: Server address configuration | 5 |

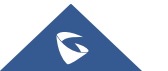

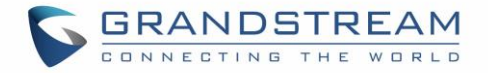

## **QUESTION**

When the device has been upgraded to the GDMS compatible firmware version, the ACS URL is empty or other incorrect address, the device cannot be connected to the GDMS platform.

#### **Reason Analysis:**

- 1. The original firmware version is too old. When the device with old firmware version is out of factory, the TR-069 option is "Disabled". Due to this reason, when the device is upgraded to the new firmware version, the option will not be enabled.
- 2. The ACS URL has been modified to another address in the device.

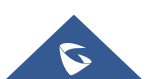

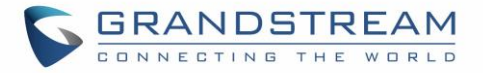

## **SOLUTIONS**

- **Solution 1:** Modify the ACS URL in the device to: <u>https://acs.gdms.cloud</u>, and enable the TR-069 option.
- **Solution 2:** Configure option "Config Server Path" to: <u>www.gdms.cloud/preset</u>, and the device will fetch the provisioning template from the configured address.
- **Solution 3:** Uniformly distribute the configuration file from DHCP server (the configuration file can be downloaded from GDMS official website).
- **Solution 4:** The GAPS user can configure the TP-069 server address to: <u>https://acs.gdms/cloud</u> for the device on GAPS platform.

### **Solution 1: How to Modify ACS URL of the Device**

- 1. Log in to the Web UI of the device.
- Go to Maintenance -> TR069 page and fill in ACS URL: <u>https://acs.gdms.cloud</u>, and ensure the TR-069 option is enabled.

| Maintenance          |         | TR-069                       |                       |       |
|----------------------|---------|------------------------------|-----------------------|-------|
| Firmware Upgrade     |         | -                            |                       |       |
| Provisioning         |         |                              |                       |       |
| Web/SSH Access       |         | Enable TR-069                | ○ No ♥ Yes            |       |
| TR-069               |         | ACS URL                      | http://acs.gdms.cloud |       |
| Security Settings    | ÷       | ACS Username                 |                       |       |
| Date and Time        |         | 100 Decement                 |                       |       |
| Syslog               |         | ACS Password                 |                       |       |
| Packet Capture       |         | Periodic Inform Enable       | 🔍 No 🖲 Yes            |       |
| Factory Reset        |         | Periodic Inform Interval     | 86400                 |       |
| Support              | ÷       | Connection Request Licements | 00000004552           |       |
|                      |         | Connection Request Osername  | 000882944E53          |       |
|                      |         | Connection Request Password  |                       |       |
|                      |         |                              | Save Save and Apply   | Reset |
|                      |         |                              |                       |       |
| Grandstream Networks | Support |                              |                       |       |

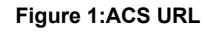

3. Click "Save and Apply" button to apply the changes in the device. The device will be connected to GDMS platform.

### **Solution 2: How to Configure Server Address in the Device**

- 1. Log in to the Web UI of the device.
- 2. Go to Maintenance -> Upgrade and Provisioning -> Config menu, select the provisioning protocol to "HTTPS", and fill in "Config Server Path" to: <u>www.gdms.cloud/preset</u>.

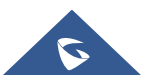

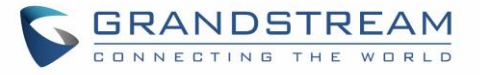

| Config                                             |                       |
|----------------------------------------------------|-----------------------|
| Config Upgrade via                                 |                       |
| Config Server Path                                 | www.gdms.cloud/preset |
| Config Server Username                             |                       |
| Config Server Password                             |                       |
| Config File Prefix                                 |                       |
| Config File Postfix                                |                       |
| XML Config File Password                           |                       |
| Authenticate Conf File                             | No Yes                |
| Download Device Configuration                      | Download              |
| User Protection                                    | ● Off <sup>©</sup> On |
| Download and Process ALL<br>Available Config Files | ● No ○ Yes            |
| Download User Configuration                        | Download              |
| Upload Device Configuration                        | Upload                |
| Export Backup Package                              | Download              |
| Restore from Backup Package                        | Upload                |

Figure 2: Server address configuration

3. Click "Save and Apply" button, and the device will download the official configuration template according to the configured path.

#### Note:

The official configuration template will enable the TR-069 option in the device, and set the ACS URL to: <u>https://acs.gdms.cloud</u>.

#### **Solution 3: How to Batch Distribute Configuration Template from DHCP**

- 1. Users can configure option 43 or option 66 in the current DHCP network as: <u>https://www.gdms.cloud/preset</u>.
- 2. When the device connects to the DHCP network, it can fetch the official configuration template from the configured address.

#### Note:

The official configuration template will enable the TR-069 option in the device, and set the ACS URL to: <u>https://acs.gdms.cloud</u>.

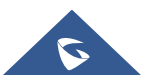

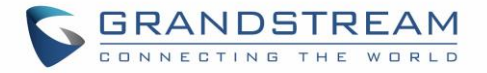

# Solution 4: How to Batch Configure the TR-069 Server Address of the Device via GAPS Platform

Prerequisites: The user is a GAPS user who has login account.

- 1. Log in to GAPS platform.
- 2. Copy the following TR-069 configuration parameters to the device configuration template in GAPS platform, and distribute the template to the batch of devices:

<P1409>1</P1409> <P4503>https://acs.gdms.cloud</P4503>

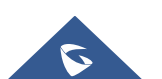